## WSTAWIANIE OBRAZKÓW:

<IMG SRC="Tu podaj względną ścieżkę dostępu do obrazka">

Zamiast tekstu: "*Tu podaj względną ścieżkę dostępu do obrazka*", należy podać miejsce na dysku, gdzie znajduje się nasz obrazek, który chcemy umieścić na stronie. Jeżeli obrazek znajduje się w tym samym katalogu co strona, na której chcemy go wstawić, wystarczy wpisać tutaj samą nazwę pliku obrazka, nie zapominając przy tym o podaniu rozszerzenia (**.jpg** lub **.gif**).

**Poprawnie:** c:\plik.gif Należy również pamiętać, aby wszystkie obrazki były zapisane w jednym z dwóch formatów:

- **GIF** dla <u>rysunków</u> składających się z mniej niż 256 kolorów, np. przyciski menu i inne "ręcznie" rysowane ozdobniki. Format ten obsługuje przezroczystość.
- JPG dla zdjęć wielokolorowych. Nie obsługuje przezroczystości.

Przykład: <IMG SRC="c:\zdjecie.jpg">

## **USTAWIANIE OBRAZKA:**

<IMG SRC="*Tu podaj względną ścieżkę dostępu do obrazka*" ALIGN="*rodzaj*"> gdzie zamiast: "*Tu podaj względną ścieżkę dostępu do obrazka*" należy podać <u>lokalizację</u> na dysku, gdzie znajduje się żądany obrazek.

Natomiast jako: "rodzaj" należy wpisać:

- *left* obrazek będzie ustawiony po lewej stronie względem otaczającego go tekstu,
- *right* obrazek po prawej stronie względem tekstu.

Przykład: <IMG SRC="c:\zdjecie.jpg" ALIGN="center">